# Horus System V2 Socket.io

## Setup

First download the latest Horus Linking Lab from <u>http://embed.horus.nu/</u>. Start Horus Linking Lab (from here on referenced as HLL). This can take a few seconds, because the software loads all available components. When the HLL screen appears, select 'This system' (this should be the default) and click 'Connect'.

Extract the basic-server.tar.gz, change to the extracted directory and run 'npm install', followed by 'npm start'. This is the socket.io server that also runs on the Picostreamer. There is a basic web interface included to test messages and see responses from the system. The socket.io server listens on port 3105 and does not need authentication.

## Minimal pipeline

In HLL, open the Graph Builder. On the left side there is a list of components, on the right is your canvas. At the top of the screen are buttons to get, set and start/stop the pipeline, save the pipeline to the remote device (not used in this guide) and to start and stop a recording. Search for the Socket.io component and drag it onto the canvas. You can filter the components using the text field above the list to find it more easily.

At the top, first click `SET` to send the pipeline to the backend, then click the play button to start it. Open the Socket.io web page in your browser at <u>http://127.0.0.1:3105/</u>. At the bottom are inputs to sent control and data messages. In the control input, type PING and press enter or click the 'Send ctrl' button. At the top you should see a reply from your Horus System V2 prefixed by '[ctrl]'.

The commands you can send are defined in the

horus.pb.controlmessages.v1.MessageType enum in the horus-types package.

### Adding a sensor

Back in the Graph Builder, look for the Timer component. Drag it onto the canvas and select it. On the right side of the window there should appear a list of Properties for the selected component. Set the 'Interval Duration' to 2 (seconds, fractional values are allowed), 'Output Message Type' to 'sensor' and 'Payload' to any number you like. Now back on the canvas, the Timer component should have a circle at the top right. Drag this circle onto the Socket.io component to connect them. Then SET and start the pipeline and switch back to your browser to see a message prefixed with '[data]' every two seconds.

## Adding a toggle

Next, add a toggle component and drag the 'data 1' output of the Socket.io component to the toggle and the 'Both' output back to the Socket.io component. Set and start the pipeline and in the browser enter the following JSON in the 'Data message' field:

{"SourceId":"PicoStreamer-client", "Commands":[{"MyType":100, "horus.pb. container.v1.commands.PTZ.ptzCommand":{"Id":"Toggle", "ButtonIdPressed" :["Toggle"]}}]

Press Enter or click 'Send data' and you should get a reply with the new toggle status. Look for the Sensors[].DoubleValue field in the JSON message. Every time you send that message, the value should toggle between 0.0 and 1.0.

### **JSON** explanation

Base message

| Кеу      | Description                                                                                                    |
|----------|----------------------------------------------------------------------------------------------------|
| Sourceld | This identifies where the message came from. When you receive a message from the backend, this is the name of the component the message originates from.                                |
| Commands | Array of commands to send. You can send multiple<br>commands to multiple components at the same time, as long<br>as they are connected to the same output of the Socket.io<br>component |

#### Command

| Кеу                                               | Description                                                                                                |
|---------------------------------------------------|----------------------------------------------------------------------------------------------------|
| МуТуре                                            | The command type. Defined in<br>horus.pb.container.v1.commands.Ty<br>pe                                    |
| horus.pb.container.v1.commands.PTZ.ptzCo<br>mmand | This is a PTZ command, normally used for<br>Pan-Tilt-Zoom controllers, but can also be<br>used for Toggles |

horus.pb.container.v1.commands.PTZ.ptzCommand

| Кеу             | Description                                                                                                    |
|-----------------|----------------------------------------------------------------------------------------------------|
| Id              | The Id of the component you want to send the command to                                                               |
| ButtonIdPressed | When a component has multiple buttons, this identifies which to activate. The toggle component responds to any value. |

### Retrieving the pipeline

The control message GET\_PIPELINE retrieves the running pipeline from the backend. Send this command and analyse the JSON returned. This contains all of the components in your pipeline, their properties and how they are connected.

### Pipeline connection statistics

With the GET\_CONNECTION\_STATISTICS command you can get statistics about data flow between components. This returns the packets (messages) per second and bytes per second transferred between components.

### Next steps

In HLL open the Component Browser and read the descriptions of the components to learn more about them and their properties. Try to add other components to the pipeline and